## How to use A0 Scanner

## - Scanning Master 21+ and Irfanview -

- Set the page in scanner
  - Check PAPER lamp (Green is Ready)
  - If Green lamp still turn off, please push "RESERVE" button and try again.
  - If ERROR lamp enables, please restart the machine.
- Open "Scanning Master 21+" software in Desktop. Then, click "スキャン" (Scan) button.
- Check "原稿の種類" (Media type) and Click "スキャン実行" (Scan).
  - Basically, you had better select "地図/図形フルカラー" in Media type. This mode is for only A0 paper.
  - If you use other paper size, please "キャンセル" (Cancel) button and change the settings. Then, click "スキャン" (Scan) button.
- After the scan is finished, Click "名前をつけて保存" (Save as) in "ファイル" (File) upper menu.
  - Save as Type: "ビットマップ" (Bitmap)
- Open Saved File. Then, open Irfanview software.
- Select your necessary part using mouse. Then, Select "Crop Selection" in Edit upper menu.
- Select "Save as" in File upper menu.
  - Save as Type: PNG
  - − Bitmap A0 size: 700MB  $\rightarrow$  PNG convert  $\rightarrow$  160MB